## КАК СОЗДАТЬ КОМАНДУ на Sportident

- 1. Команду создаем от Спортивной школы, это название будет указано в протоколе!
- 2. Для создания команды заходим на сайт <u>sportident.online</u> и жмем «Регистрация нового пользователя»

| Sportident                                                                                     | ВОЙТИ РЕГИСТРАЦИЯ                            |
|------------------------------------------------------------------------------------------------|----------------------------------------------|
| E-Mail:                                                                                        | >>                                           |
| Password:                                                                                      |                                              |
| Войти                                                                                          | <b>3 4 5 6 7 8 9</b><br>10 11 12 13 14 15 16 |
| Забыл пароль                                                                                   | 17 18 19 20 21 22 <mark>23</mark>            |
| <u>Регистрация нового пользователя</u>                                                         | 24 25 26 27 28 29 30                         |
|                                                                                                | 31                                           |
| Инструкция.                                                                                    | Трансляции<br>Соревнования                   |
| о. Если в предыдущей версии Entry были зарегестрированы как личник.<br>Переходите к пункту №2. |                                              |
| 1. Если в предыдущей версии Entry уже есть созданный клуб.                                     |                                              |

## 3. Выбираем «Клуб»

| Sportident |                                     |                       |   |   | войти регист      |
|------------|-------------------------------------|-----------------------|---|---|-------------------|
|            | Создание клуба                      |                       |   |   | >>                |
|            | ОЛичник                             | о Клуб                |   |   |                   |
|            | Has                                 | ввание клуба:<br>team |   | • | Главная           |
|            | Представитель                       |                       |   |   |                   |
|            | Фамилия:                            | Имя:                  |   |   | Сктябрь 2022      |
|            | Пупкин                              | Иван                  |   |   |                   |
|            | Город:<br>Москва                    |                       |   |   | 3 4 5 6 7 8       |
|            | Регион:<br>01: респ. Адыгея         |                       |   | - |                   |
|            |                                     |                       | 0 |   | 10 11 12 13 14 15 |
|            | Телефон:                            |                       |   |   | 17 18 19 20 21 22 |
|            | +7999                               | 8882233               |   |   |                   |
|            | E-mail:                             |                       |   |   | 24 25 26 27 28 29 |
|            | pochta@mail.ru                      |                       |   |   | 31                |
|            | Password:<br>минимум4 цифры/лат-буь |                       |   |   | Трансляции        |
|            |                                     | ок                    |   |   | Соревнования      |
|            |                                     |                       |   |   |                   |

4. Заполняем все поля, подсказки указаны в окошках.

Название клуба – вписать название спортивной школы/клуба, это название будет в протоколе соревнований. Не более 20 символов и желательно избегать различных кавычек.

Регион выбирается из выпадающего списка.

| Sportident |                                                      |   | ВОЙТИ РЕГИСТРАЦИЯ    |
|------------|------------------------------------------------------|---|----------------------|
|            | Создание клуба                                       |   | >>                   |
| 0          | Личник оКлуб                                         |   |                      |
|            | Название клуба:<br>СШОР по стрельбе из лук           | _ | Главная              |
| Πρ         | редставитель                                         |   |                      |
| Φ          | амилия: Имя:                                         |   | < Октябрь 2022 >     |
| n          | икин Иван                                            |   |                      |
|            | Город:                                               |   | 12                   |
| _          | Уфа                                                  |   | 3 4 5 6 7 8 9        |
|            | Регион:<br>✓ 01: респ. Адыгея                        |   | 10 11 12 13 14 15 16 |
|            | 02: респ. Башкортостан                               |   | 17 19 10 20 21 22 22 |
|            | 03: респ. Бурятия<br>04: респ. Алтай (Гориній Алтай) |   |                      |
|            | 05: респ. Лагестан                                   |   | 24 25 26 27 28 29 30 |
|            | 06: респ. Ингушетия                                  |   |                      |
| _          | 07: Кабардино-Балкарская респ.                       |   | 31                   |
|            | 08: респ. Калмыкия                                   |   | Трансляции           |
|            | 09: респ. Карачаево-Черкессия                        |   | Соревнования         |
|            | 10: респ. Карелия                                    |   |                      |
|            | 11: респ. Коми                                       |   |                      |
|            | 12: респ. марии Эл                                   |   |                      |
|            | 13: респ. мордовия<br>14: респ. Саха (Якутия)        |   |                      |
|            | 15: респ. Северная Осетия — Алания                   |   |                      |
|            | 16: респ. Татарстан                                  |   |                      |
|            | 17: респ. Тыва                                       |   |                      |
|            | 18: Удмуртская респ.                                 |   |                      |
|            | 19: респ. Хакасия                                    |   |                      |

5. Пример, что должно получиться:

| Соз           | дание клуба                                                   |  |          |
|---------------|---------------------------------------------------------------|--|----------|
| ○Личник       | • Клуб                                                        |  |          |
| На            | Название клуба:<br>СШОР по стрельбе из лук                    |  | Г        |
| Представитель |                                                               |  |          |
| Фамилия:      | Имя:                                                          |  | < Октя   |
| Пупкин        | Иван                                                          |  |          |
|               | Город:                                                        |  |          |
| Уфа           |                                                               |  | 3 4 5    |
| 02: pecn. Ба  | Регион:<br>02: респ. Башкортостан<br>Телефон:<br>+79251234567 |  | 10 11 12 |
| +7925         |                                                               |  | 17 18 19 |
| moyaj         | E-mail:<br>moyapochta@gmail.com                               |  | 24 25 26 |
|               | Password:                                                     |  | Трансля  |
|               | OK                                                            |  | Соревное |

- 6. Жмем «ОК» и заходим на сайт уже со своей эл.почтой и паролем.
- Добавляем спортсменов в команду. Для каждого спортсмена нужно ввести: фамилия, имя, пол, полная дата рождения, разряд/звание.
  Если у спортсмена ввести его эл.почту и личный пароль, то спортсмен сможет лично заявляться на соревнования от имени команды.

|       |              |                  |                 | 1 2                  |
|-------|--------------|------------------|-----------------|----------------------|
|       | к            | оманда           |                 |                      |
|       | Фамилия, имя | пол Год рождения | Квал si         | 3 4 5 6 7 8 9        |
| новый |              | M 0 6/p          |                 |                      |
|       |              | Фамилия          | Иванов          | 10 11 12 13 14 15 16 |
|       |              | Имя              | Иван            | 17 18 19 20 21 22 23 |
|       |              | пол              | M 🖯             | 24 25 26 27 28 29 30 |
|       |              | Дата рождения    |                 |                      |
|       |              | Год              | 2007            | <b>2</b>             |
|       |              | Число/Месяц      | 01 0 / Январь 0 | Трансляции           |
|       |              | line in a sing   |                 | Соревнования         |
|       |              | Квал             | KMC C           |                      |
|       |              | si               | 1971234         |                      |
|       |              | лицензия         | RUS12345678     |                      |
|       |              | тел              | +79261234567    |                      |
|       |              | E-mail           | pochta@mail.ru  |                      |
|       |              | лич.пароль       |                 |                      |
|       |              | Сохранить        | Удалить         |                      |
|       |              |                  |                 |                      |

 Для регистрации спортсмена на соревнования: выбрать нужные соревнования и нажать кнопку «регистрация», для каждого спортсмена выбрать соответствующую группу для участия, поставить галочки у цифр 1 и 2 (1 - спортсмен участвует в личных соревнованиях, 2 – спортсмен участвует в командных соревнованиях) и нажать внизу кнопку «заявить»

Страница перезагрузится и заявленные спортсмены окрасятся в желтый цвет, это означает, что они заявлены!

Дополнительно можно всегда проверить своих спортсменов в списках участников нажав на кнопку «Список участников».

P.S. По ссылке <u>https://sportident.online/?nw&id=11</u> представлена статья, как добавить спортсмена-личника в команду.